Guide for Volume Builders and Building Supervisors

# Mandatory Building Notifications Submit a Building Notification

Version 3.9

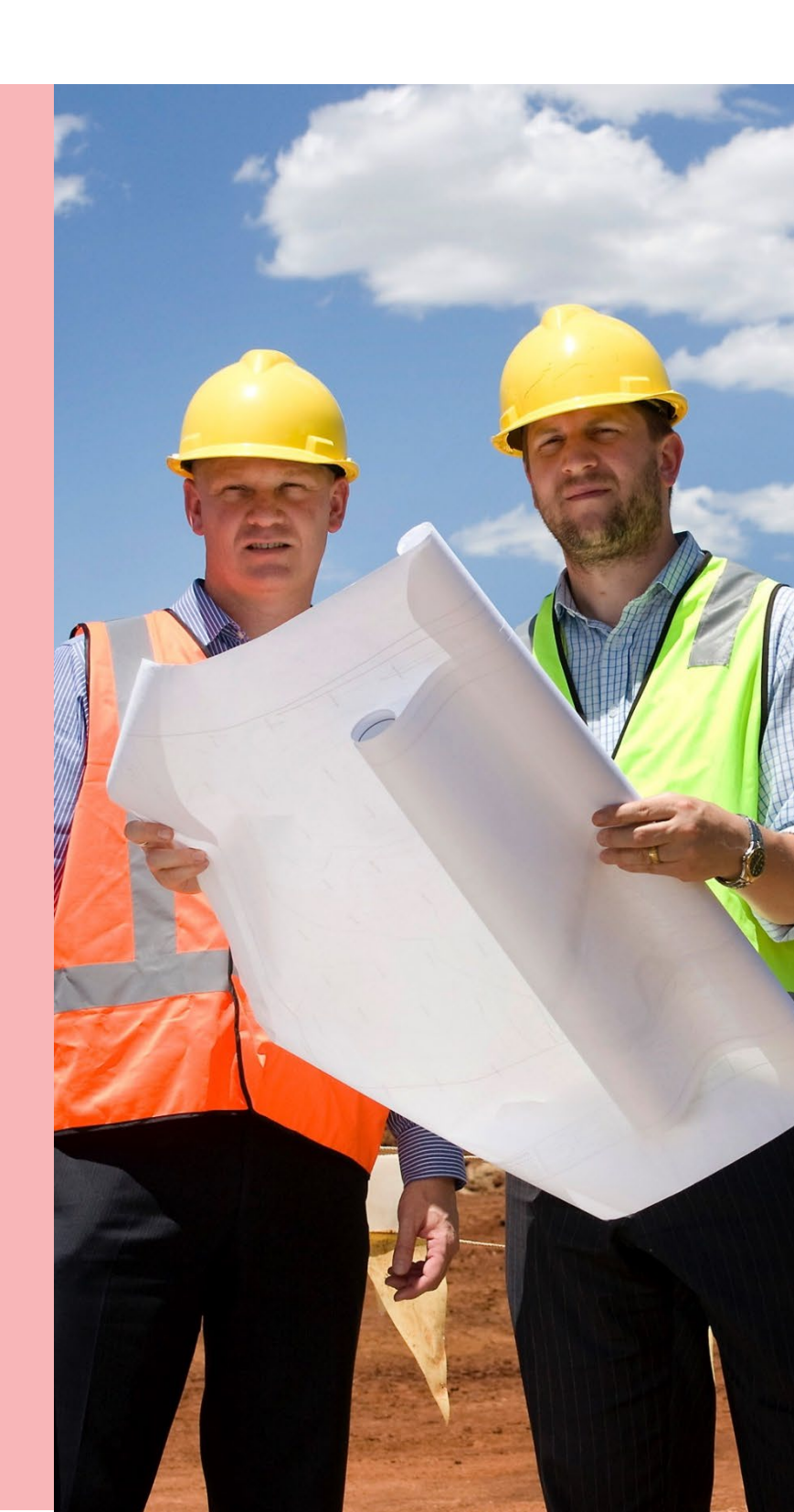

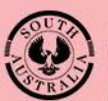

Government of South Australia Department for Trade and Investment

# **Table of Contents**

| 3   |
|-----|
| 3   |
| 4   |
| 4   |
| 5   |
| 6   |
| 8   |
| .10 |
| .11 |
| .11 |
| .13 |
| .14 |
| .16 |
| .18 |
| .19 |
| .20 |
| .21 |
| .22 |
| .23 |
| .25 |
|     |

# Background

After development approval is granted, during the construction of the building or building works mandatory building notifications are submitted at the commencement and/or completion of a milestone, such as:

- Commencement of building works
- Completion of steel reinforcement
- Completion of wall and roof timber or steel framing
- Completion of brick works
- Completion of building work

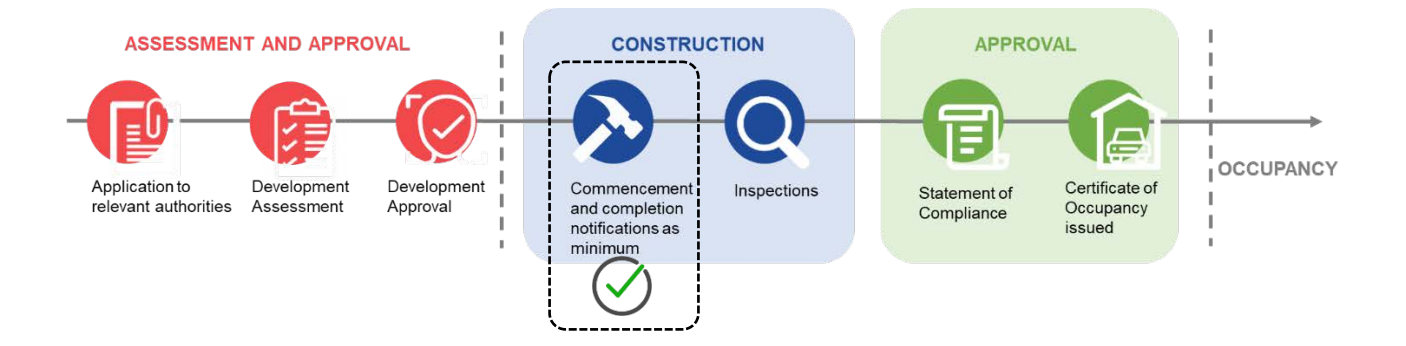

#### Where can I locate the required building notifications?

The *Decision Notification Form* (DNF) issued on granting development approval lists the mandatory building notifications and the timeframe to submit.

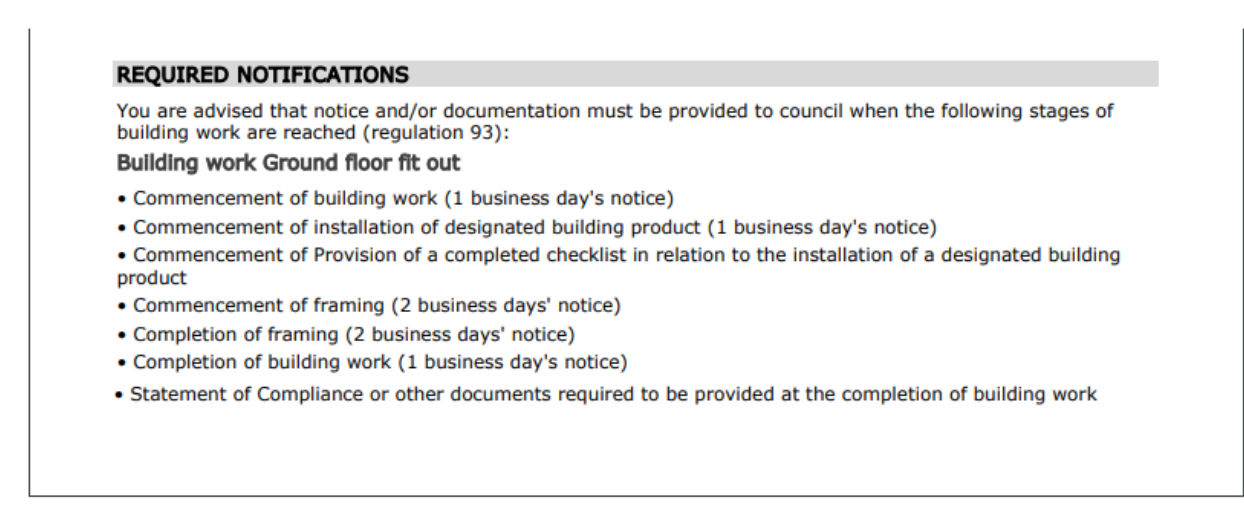

# **Related Instructions**

For more instructions visit page Building Inspections | PlanSA.

### **1. Submit a Building Notification**

In this topic we will detail the process of submitting a mandatory building notification for a development application, including what information to include, and where to find the mandatory building notification information.

#### Log in to your online account from PlanSA

- 1. Click on Login Options from the PlanSA home page.

   Image: PlanSA

   Online Payments

   Register A

   Login Options →

   Find something

   Online Payments

   Register A

   Login Options →

   Find something

   Online Payments

   Register A

   Login Options →

   Find something

   Online Payments

   Resources →

   Find a document

   News
  - 2. Click on: I want to lodge, manage or track my application.

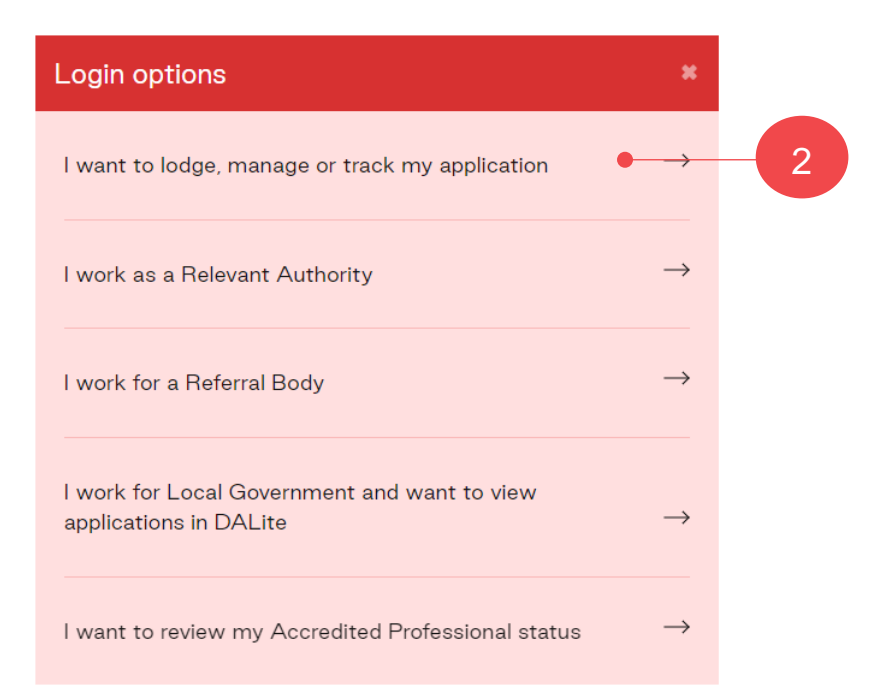

3. Enter your 'username' and 'password' and Log In to view your applications.

| PlanSA                |        |
|-----------------------|--------|
| Username              | • 3    |
| Password              |        |
| Remember me           | •      |
| Forgot your password? | LOG IN |
| Forgot username?      |        |

#### Submit a building notification

1. Click on the Submit mandatory building notification.

| Your applications                   | Search                                          | <u>Q</u> (                             | Advanced Search                                                                                                    |
|-------------------------------------|-------------------------------------------------|----------------------------------------|----------------------------------------------------------------------------------------------------|
|                                     | 1 TE                                            |                                        | initial initial initia |
| Start a new application             | Access an application submitted by someone else | Submit manuatory building notification | Submit building rectification notification                                                                                                    |
| FOR YOUR ACTION (364) UNDER ASSESSM | ENT (3106) DRAFT (26) LAND DIVISION             | CERTIFICATES (29) CERTIFICATE OF OCCU  | JPANCY (54) FINALISED (510)                                                                                                    |
| 2. Type the <b>ID</b> numb          | er of the application ar                        | nd then click on ${\bf Q}$ se          | Parch.                                                                                                    |
| Submit Mandatory                    | Building Notificatio                            | ons                                    |                                                                                                    |
| Application Number<br>20002186      |                                                 | Q C                                    | ection                                                                                                    |
| CANCEL                              |                                                 |                                        |                                                                                                    |

The **Mandatory Building Notifications** screen shows with Pending Notifications and Already Notified notifications.

- 3. Click on the 'Commencement of building work' notification from the **Pending Notifications** list.
- 4. Click on **Next** to provide further information.

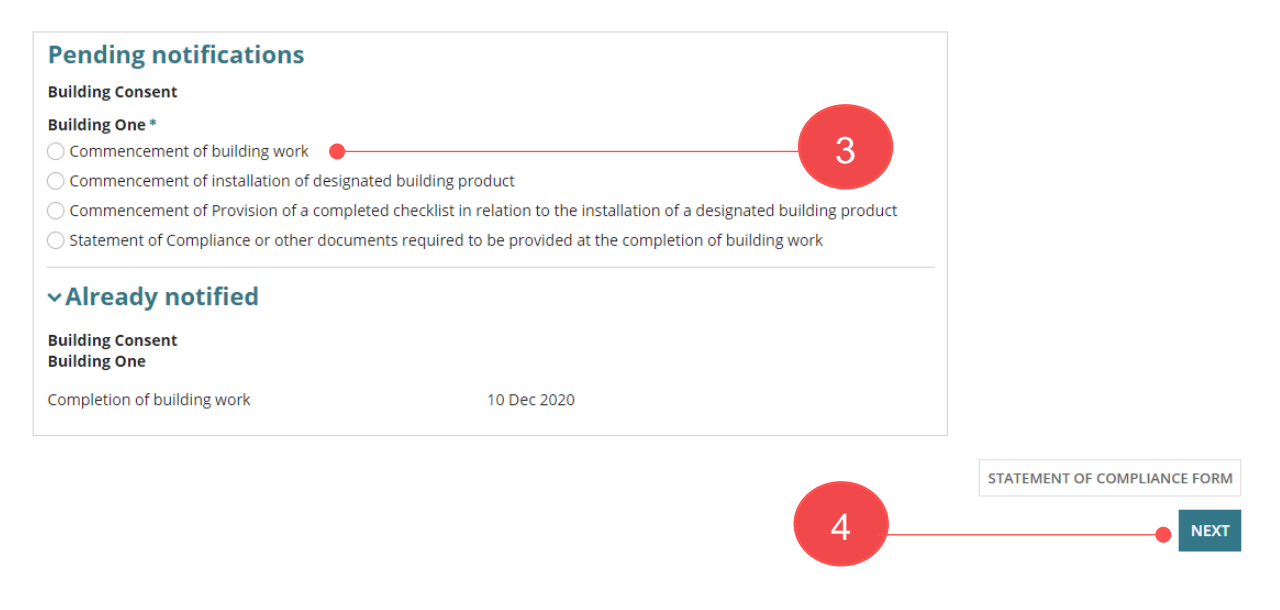

#### Update the Building or Building Work Insurance Details

A builder who is carrying out domestic building work where the contract price is over \$12,000 will be required to take out a Building Indemnity Insurance (BII) policy on behalf of the owner. BII is required prior to the builder commencing the building/building work.

On supply of the BII policy document to the relevant authority, the policy details are captured in the system during the assessment of your building consent or development approval; includes uploading of the BII policy document.

On submitting the first building notification for 'commencement' the building/building work insurance details will show and may require incomplete policy information to be provided before submission can occur; at the time of initially entering your BII policy details these fields were not available and/or now mandatory.

For assistance and further information refer to the <u>How to – Update the building indemnity</u> insurance details and upload insurance certificate instructions.

#### Insurance details are partially completed

1. Download the uploaded building indemnity insurance document to reference when completing the missing policy details.

| Builder 🚱 | )*                                                                                                    |                              |              |  |  |
|-----------|----------------------------------------------------------------------------------------------------|------------------------------|--------------|--|--|
| Type to s | select a builder                                                                                                    | -                            | •Add Builder |  |  |
| i         | i Please note that if you change the builder, the Building Indemnity Insurance Certificate has to be uploaded again. |                              |              |  |  |
| Upload B  | uilding Indemnity Insurance Documents                                                                                |                              |              |  |  |
| Docume    | ent                                                                                                    | Document Type                |              |  |  |
| Indemn    | tyInsuranceDocument-359559.docx                                                                                      | Building Indemnity Insurance |              |  |  |
| UPLOA     | D 🛱 Drop files here                                                                                                  | Select One                   | Select One 👻 |  |  |

 Enter the missing insurance policy details, in this example this includes the name of the person(s) insured, limitations on the liability of insurer and the builder carrying out the building/building work.

| Has the Building Indemnity Insurance been issued?* |        |                   |         |   |
|----------------------------------------------------|--------|-------------------|---------|---|
| • Yes                                              |        |                   |         |   |
| ○ No                                               |        |                   |         |   |
| Name(s) of person(s) insured *                     | 2      | Name of Insurer*  |         |   |
|                                                    | 0/100  | QBE               | 6/100   | ) |
| Insurance Number *                                 |        | Insurance date of | issue * |   |
| INS-123654                                         | 10/100 | 30/05/2023        | 曲       |   |
| Limitations on the Liability of insurer *          |        |                   |         |   |
| ⊖ Yes                                              |        |                   |         |   |
| ○ No                                               |        |                   |         |   |

#### Add an existing application builder contact

- 3. Click in the **Builder** field and hit the 'space bar' on your keyboard to show a list of licensed builders already added to the application or start typing the name of the builder to show a list of matches.
- 4. Click on the builder name to add.

| Builder 🕖 *                 |   |                                       |
|-----------------------------|---|---------------------------------------|
|                             | 3 | <b>≜</b> +Add Builder                 |
| Little-Smaller Box Builders |   |                                       |
| Shop-Shop Fitouts           |   | Certificate has to be uploaded again. |

5. The added licensed builder contact populates the **Builder** field, along with the **Name of Builder** and **Builder's licence number**.

| Builder 😯 *                   |     |                          |
|-------------------------------|-----|--------------------------|
| Little-Smaller Box Builders 🗙 | • 5 |                          |
| Name of Builder               |     | Builder's licence number |
| Little-Smaller Box Builders   |     | BLD 123456               |

#### Add a new application builder contact

6. Click Add Builder.

| Builder ( | 0*                                                             |                                                        |
|-----------|----------------------------------------------------------------|--------------------------------------------------------|
| Type to   | select a builder                                               | ] Add Builder                                          |
| i         | Please note that if you change the builder,<br>uploaded again. | the Building Indemnity Insurance Certificate has to be |

- 7. The Edit Builder page shows. Leave default contact of INDIVIDUAL or change to BUSINESS and then complete the builder contact details.
- 8. Click **SAVE** to create the contact.

| Edit Builder           | • 7       |
|------------------------|-----------|
| *Contact Type          | Builder 🗸 |
| INDIVIDUAL BUSINES     | SS        |
| Business Name *        |           |
| Little-Shop-Shop       |           |
| 100 characters maximum |           |
| Licence Number *       |           |
| BLD 26693              | 9/50      |
| 50 characters maximum  |           |

9. The added licensed builder contact populates the **Builder** field, along with the **Name of Builder** and **Builder's licence number**.

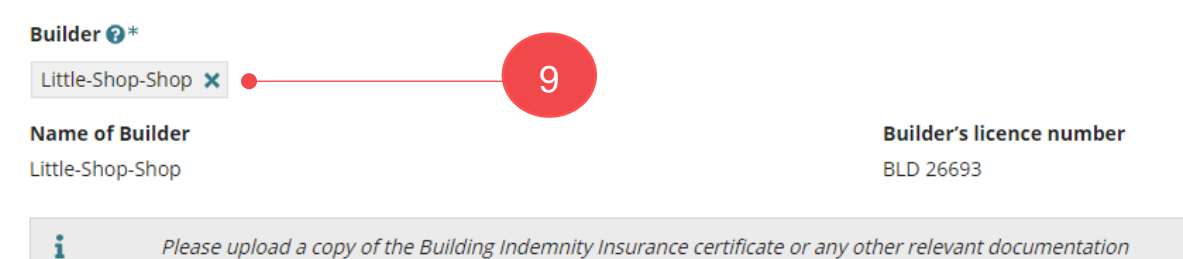

#### Add builder from application contacts

The feature 'Add from your application contacts' is only available to volume applicants (e.g. builders, contractors) and accredited professionals. To learn more, visit <u>how to set-up</u> reusable and default application contacts | PlanSA.

| 0. Click<br>Builder | Add from your a<br>?*               | pplication contacts.                 | 10                                             |
|---------------------|-------------------------------------|--------------------------------------|------------------------------------------------|
| Type to             | select a builder                    | <b>≜</b> +Add Builder                | Add from your application contacts             |
| i                   | Please note that<br>uploaded again. | if you change the builder, the Build | ding Indemnity Insurance Certificate has to be |

#### The Search standard contacts page displays.

- 11. Click in the field to search for a builder. Noting, if a building contact has not been set-up in your Application Contacts, then 'select a value' will show.
- 12. Select the required builder.

| Search standard contacts *      |                    |                        |     |   |
|---------------------------------|--------------------|------------------------|-----|---|
| Select a Value                  |                    |                        |     | • |
| <b>Q</b> Search                 | 12                 |                        |     |   |
| Select a Value                  |                    |                        |     |   |
| Big-Biggest Builders, Helen, 83 | PIRIE STREET ADELA | AIDE SA 5000, 1300 100 | 000 |   |

#### 13. Click ADD.

# Search standard contacts \* Big-Biggest Builders, Helen, 83 PIRIE STREET ADELAIDE SA 5000, 1300 100 000 CANCEL

| The builder added now shows | The | builder | added | now | shows |
|-----------------------------|-----|---------|-------|-----|-------|
|-----------------------------|-----|---------|-------|-----|-------|

| Builder 🕑 *            |              |
|------------------------|--------------|
| Big-Biggest Builders 🗙 |              |
| Name of Builder        | Builder's li |
| Big-Biggest Builders   | BLD 12356    |

### Upload Building Indemnity Insurance document

- 14. Click on **Upload** to locate the saved copy of the insurance certificate.
- 15. Drag-and-drop the document into the Drop files here field.
- 16. Click **Cancel** to close the Open window.

| ×   |
|-----|
| ×   |
|     |
|     |
|     |
| ^   |
|     |
|     |
|     |
| f 1 |
|     |
| 13  |
|     |

# The document file is automatically categorised with **Building indemnity insurance**

| Document                              | Document Category            | Document Type                  |   |
|---------------------------------------|------------------------------|--------------------------------|---|
| building insurance<br>PDF - 183.69 KB | Building Consent Documents 🔹 | Building Indemnity Insurance • | × |
| UPLOAD Drop files here                | Select One 💌                 | Select One 🔻                   |   |

#### Provide date of activity and any comments to council

1. Enter the **Date of Activity** or select from the calendar.

The entered activity date is informing the council when the building/building work will be commencing and / or completed.

| Submit Mandat                                                                                                    | ory Building Notificatio                                                                                             | ns: 22000057                                                                         |                                                                                                   |
|----------------------------------------------------------------------------------------------------|----------------------------------------------------------------------------------------------------|--------------------------------------------------------------------------------------|---------------------------------------------------------------------------------------------------|
| / Pack                                                                                                    |                                                                                                    |                                                                                      |                                                                                                   |
| Application Number<br>22000057                                                                                                    | <b>Development Location(s)</b><br>1 KING WILLIAM ST ADELAIDE SA 5000                                                 | Building or building work                                                            | Notification<br>Commencement of Building work                                                     |
| Builder details                                                                                                    |                                                                                                    |                                                                                      | ~                                                                                                 |
| Date of Activity *<br>09/05/2022<br>The Notification Date will be the dat<br>notification request. For example, if<br>pour.<br>Comments | te you submit this notification. The Activity Date should<br>the notification reads, one business days notice of the | d be the date you will commence or compl<br>e commencement of a concrete pour, the a | lete the specified activity, depending on the<br>activity date provided should be the date of the |
|                                                                                                    |                                                                                                    |                                                                                      | 0/5000                                                                                            |

When the activity date entered is in the past or does not provide sufficient business days' notice, a warning message is shown. Update the date of activity to a date that is in the future and within the prescribed days' notice; e.g., 1 business days' notice.

| Builder details                                                                                                    | ~                   |
|----------------------------------------------------------------------------------------------------|---------------------|
| Date of Activity *                                                                                                    |                     |
| 17/03/2022                                                                                                    |                     |
| The Notification Date will be the date you submit this notification. The Activity Date should be the date you will commence or complete the s<br>activity, depending on the notification request. For example, if the notification reads, one business days notice of the commencement of a co<br>pour, the activity date provided should be the date of the pour. | pecified<br>oncrete |
| A This notification is either being provided with an activity date in the past, or with insufficient business days' notice. This may n liable to a council explation (\$750)                                                                                                    | nake you            |

2. Provide **comments** to the council building/inspections officer (as required). The comments box will show you the maximum number of characters (5000) you can enter.

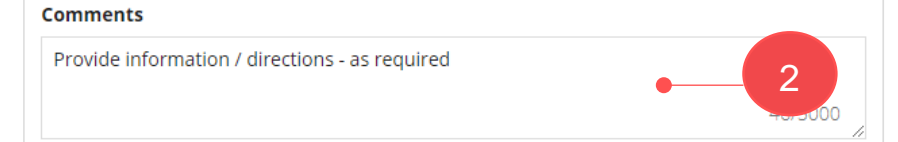

#### Provide the details of who providing the notification

- 1. Leave the Licensed Building Work Contractor selection or change to the Building Owner.
- 2. Select the contact from the **Builder** or **Building Owner** field.

If you are not an existing contact for the application, then use the <u>Add new</u> option and follow the Add a New Contact instructions to add yourself as a new contact for the application.

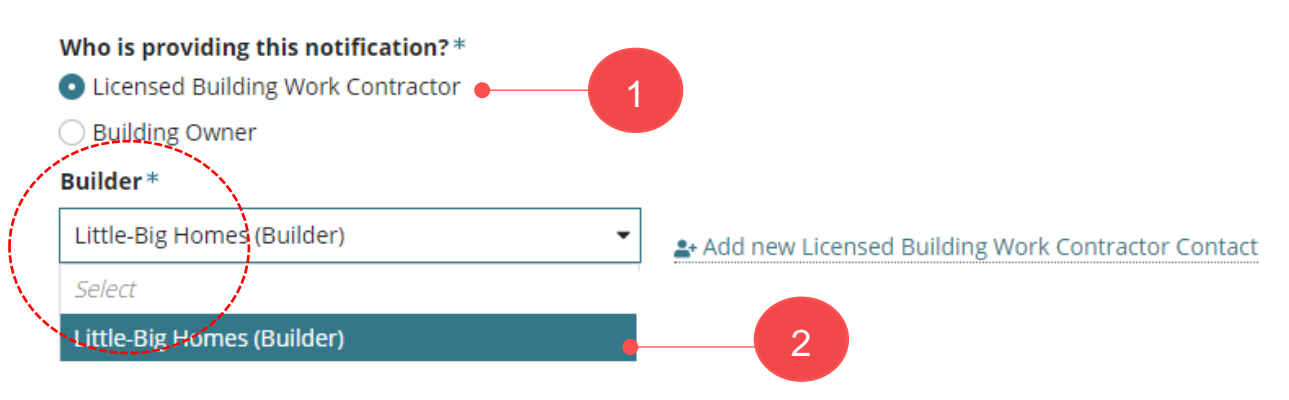

The contact details for the selected building work contractor or building owner are shown.

| Who is providing this<br>Licensed Building We<br>Building Owner | notification?*<br>ork Contractor                              |                                    |                                        |                                      |
|-----------------------------------------------------------------|---------------------------------------------------------------|------------------------------------|----------------------------------------|--------------------------------------|
| Builder *<br>Little-Big Homes (Build                            | der) 👗 Add ne                                                 | w Licensed Building Work Con       | tractor Contact                        |                                      |
| Builder's Name<br>Little-Big Homes                              | Builder's Address<br>101 GRENFELL STREET, ADELAIDE SA<br>5000 | Builder's Phone Number<br>84254100 | Builder's Licence Number<br>BLD 123456 | Builder's Email<br>s.woods@sa.gov.au |

#### **Application contacts**

The feature 'Add from your application contacts' is only available to volume applicants (e.g. builders, contractors) and accredited professionals. To learn more, visit <u>how to set-up</u> reusable and default application contacts | PlanSA.

#### 3. Click Add from your application contacts.

#### Who is providing this notification?\*

Licensed Building Work Contractor

Building Owner

#### Builder \*

Select

Add new Licensed Building Work Contractor Contact Add from your application contacts

#### The Search standard contacts page displays.

- 4. Click in the field to search for a builder. Noting, if a building contact has not been setup in your Application Contacts, then 'select a value' will show.
- 5. Select the required builder.

| Search standard contacts *             |                                                                  |                                           |                                          |                                     |
|----------------------------------------|------------------------------------------------------------------|-------------------------------------------|------------------------------------------|-------------------------------------|
| Select a Value                         |                                                                  |                                           |                                          | •                                   |
| <b>Q</b> Search                        | 4                                                                |                                           |                                          |                                     |
| Select a Value                         |                                                                  |                                           |                                          |                                     |
| Big-Biggest Builders, Helen, 83        | PIRIE STREET ADELAIDE SA 500                                     | 00, 1300 100 000                          |                                          |                                     |
| 6. Click ADD.                          |                                                                  |                                           |                                          |                                     |
| Search standard contacts *             |                                                                  |                                           |                                          |                                     |
| Big-Biggest Builders, Helen, 83        | PIRIE STREET ADELAIDE SA 500                                     | 0, 1300 100 000                           |                                          | -                                   |
| CANCEL                                 |                                                                  |                                           |                                          | 5 ADD                               |
| The builder added s                    | shows.                                                           |                                           |                                          |                                     |
| Who is providing this r                | notification?*                                                   |                                           |                                          |                                     |
| Licensed Building Wo                   | ork Contractor                                                   |                                           |                                          |                                     |
| O Building Owner                       |                                                                  |                                           |                                          |                                     |
| Builder *                              |                                                                  |                                           |                                          |                                     |
| Big-Biggest Builders (B                | Builder)                                                         | I new Licensed Building<br>actor Contact  | Work Add from y                          | our application                     |
| Builder's Name<br>Big-Biggest Builders | <b>Builder's Address</b><br>83 PIRIE STREET,<br>ADELAIDE SA 5000 | Builder's Phone<br>Number<br>1300 100 000 | Builder's Licence<br>Number<br>BLD 12356 | Builder's Email<br>test@builder.com |

#### Page 13 of 28

#### Provide who is completing Part A and Part B of the Statement of Compliance

The 'Commencement of building work' notification for each building/building work requires the full name and contact details of the person/s signing Part A and Part B of the Statement of Compliance. Except when the building/building work notification is for a class 10A with or without a swimming pool, or class 10B without a swimming pool, then the question **Who is proposed to sign the Statement of Compliance?** is hidden.

- 1. Choose who is completing **Part A** of the Statement of Compliance, e.g. Main building work contractor.
- 2. Select the contact from the Licensed Building Work Contractor field.

When the contact has already been added, for example the 'building work contractor', then the ability to select the contact is made available.

For contacts not yet added to the application, for example the registered building work

supervisor or building certifier, then use the <u>Add new</u> option and follow the Add a new contact instructions to add yourself as a new contact for the application.

#### Who is proposed to sign the Statement of Compliance?

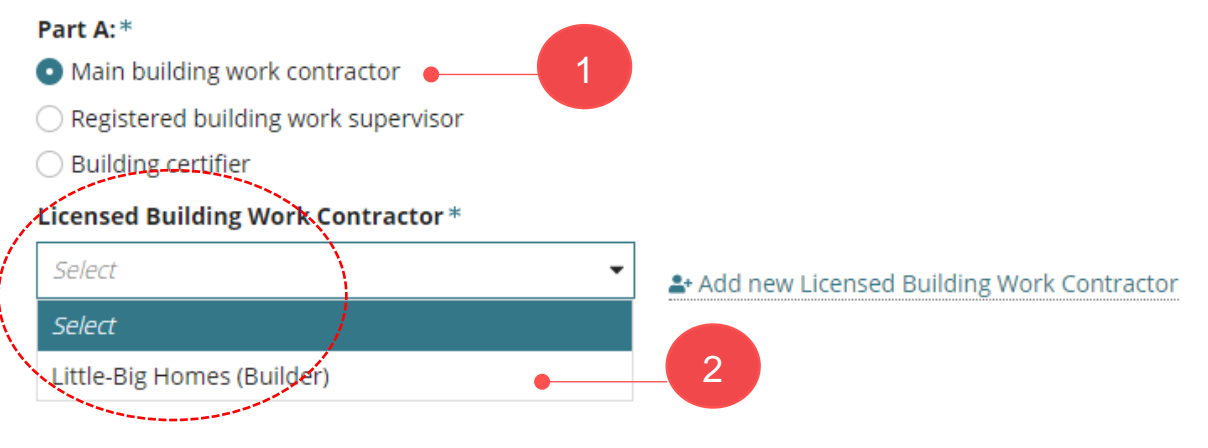

#### The contact details of who is signing Part A are shown.

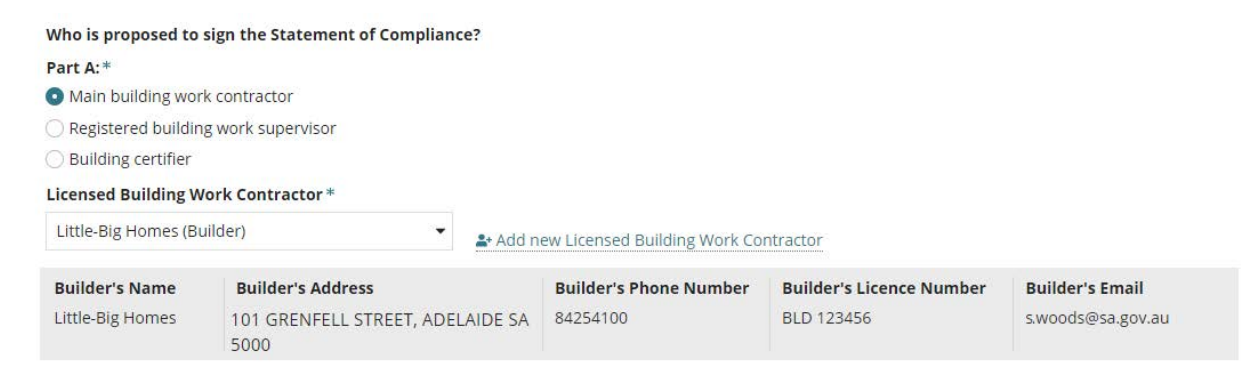

#### **Application contacts**

The feature 'Add from your application contacts' is only available to volume applicants (e.g. builders, contractors) and accredited professionals. To learn more, visit <u>how to set-up</u> reusable and default application contacts | PlanSA.

#### 3. Click Add from your application contacts.

#### Who is proposed to sign the Statement of Compliance?

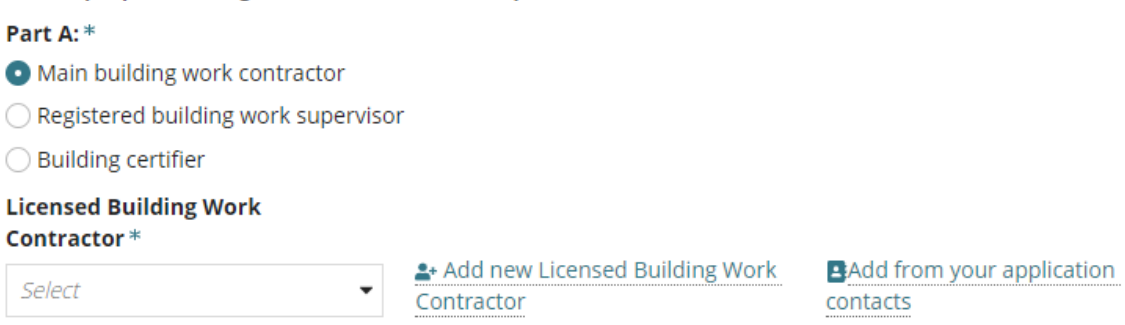

#### The Search standard contacts page displays.

- 4. Click in the field to search for a builder. Noting, if a building contact has not been setup in your Application Contacts, then 'select a value' will show.
- 5. Select the required builder.

| Search standard contacts *      |                                             |
|---------------------------------|---------------------------------------------|
| Select a Value                  | •                                           |
| <b>Q</b> Search                 | 4                                           |
| Select a Value                  |                                             |
| Big-Biggest Builders, Helen, 83 | PIRIE STREET ADELAIDE SA 5000, 1300 100 000 |

#### 6. Click ADD.

Search standard contacts \*

| Big-Biggest Builders, He               | len, 83 PIRIE STREET ADE                                  | AIDE SA 5000, 1300 100 00                 | 00                                       |                                     |   |
|----------------------------------------|-----------------------------------------------------------|-------------------------------------------|------------------------------------------|-------------------------------------|---|
| CANCEL                                 |                                                           |                                           |                                          |                                     | 6 |
| The builder add                        | ed shows.                                                 |                                           |                                          |                                     |   |
| Who is proposed to sig                 | gn the Statement of C                                     | ompliance?                                |                                          |                                     |   |
| Part A: *                              |                                                           |                                           |                                          |                                     |   |
| • Main building work                   | contractor                                                |                                           |                                          |                                     |   |
| O Registered building                  | work supervisor                                           |                                           |                                          |                                     |   |
| O Building certifier                   |                                                           |                                           |                                          |                                     |   |
| Licensed Building Wor<br>Contractor *  | rk                                                        |                                           |                                          |                                     |   |
| Big-Biggest Builders (B                | Builder)                                                  | d new Licensed Building<br>actor          | Work BAdd from y                         | our application                     |   |
| Builder's Name<br>Big-Biggest Builders | Builder's Address<br>83 PIRIE STREET,<br>ADELAIDE SA 5000 | Builder's Phone<br>Number<br>1300 100 000 | Builder's Licence<br>Number<br>BLD 12356 | Builder's Email<br>test@builder.com |   |

7. Choose who is completing **Part B** of the Statement of Compliance, e.g. Owner.

When the contact has already been added, for example the 'owner (land owner)', then the ability to select the contact is made available.

For contacts not yet added to the application, for example the owner's agent then use the <u>Add new</u> option and follow the Add a new contact instructions to add yourself as a new contact for the application.

8. Select the owner contact from the **Owner** field.

The listing will show existing 'Land Owner/s' and 'Building Owner' from the Essential Safety Provisions (ESPs) if applicable.

|    | Part B: *    | 7            |   |                          |
|----|--------------|--------------|---|--------------------------|
|    | ○ Owner's ag | ent          |   |                          |
|    | Owner *      |              |   |                          |
|    | Select       |              | • | <b>≗</b> + Add new Owner |
|    | Select       |              |   |                          |
| N. | Penny Public | (Land Owner) | • | - 8                      |
|    |              |              |   |                          |

The contact details of who is signing Part B are shown.

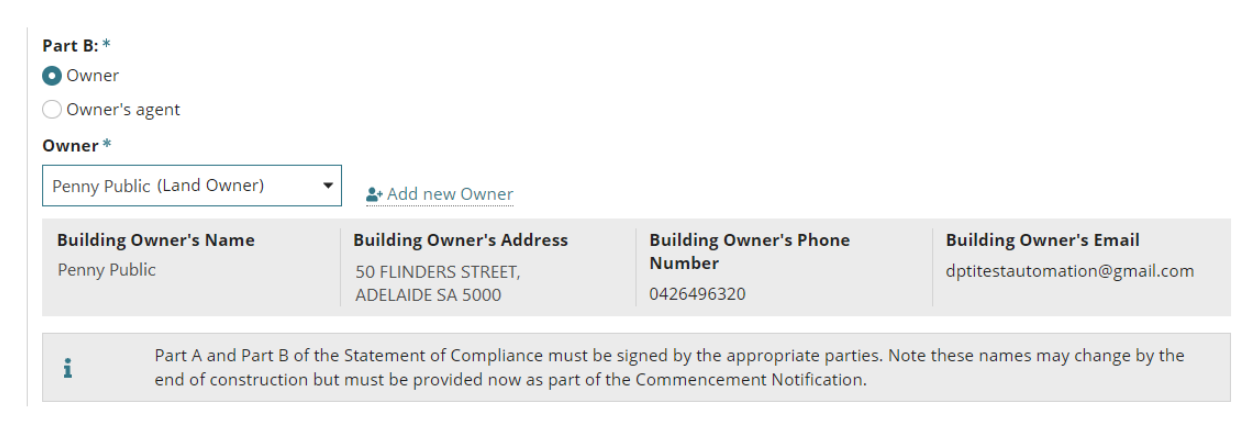

#### Add a new contact

1. Select + Add new ... available within the section being completed.

#### Who is providing this notification?

- Add new licensed building work contractor contact
- Add new building owner

#### Who is proposed to sign the Statement of Compliance? Part A and Part B

- Add new licensed building work contractor
- Add new registered building work supervisor
- Add new building certifier

#### Who is providing this notification?\*

| Builder *                                             |
|-------------------------------------------------------|
| O Building Owner                                      |
| <ul> <li>Licensed Building Work Contractor</li> </ul> |

# Select Add new Licensed Building Work Contractor Contact

2. Leave INDIVIDUAL default and then fill in the form with your individual details and **SAVE** to create the contact.

| Edit Bu          | ilder          |
|------------------|----------------|
| * Contac         | t Type Builder |
| INDIVIDUAL       | BUSINESS       |
| Title *          |                |
| Mr               |                |
| First Name*      |                |
| Joel             |                |
| 100 characters m | aximum         |
| Last Name*       |                |
| Public           |                |
| 100 characters m | aximum         |
| Licence Numbe    | ۲*             |
| BLD 123456       |                |
| 50 characters ma | ximum          |

3. Alternatively, you can change the contact type to **Business** and then fill in the form with your business details.

| Edit Builder            |         |  |  |  |  |  |  |
|-------------------------|---------|--|--|--|--|--|--|
| * Contact Type          | Builder |  |  |  |  |  |  |
| INDIVIDUAL BUSINE       | ess     |  |  |  |  |  |  |
| Business Name*          |         |  |  |  |  |  |  |
| Little-Big Homes        |         |  |  |  |  |  |  |
| 100 characters maximum  |         |  |  |  |  |  |  |
| Licence Number*         |         |  |  |  |  |  |  |
| BLD 123456              |         |  |  |  |  |  |  |
| 50 characters maximum   |         |  |  |  |  |  |  |
| Postal Address *        |         |  |  |  |  |  |  |
| 83 PIRIE STREET, ADELAI | DE 🗙    |  |  |  |  |  |  |

4. Click **SAVE** to create the contact.

The contact is created for this application only and will default when submitting the next building notification.

| Who is providing this notification? * <ul> <li>Licensed Building Work Contractor</li> </ul> |             |                        |                          |                   |  |  |  |  |  |
|---------------------------------------------------------------------------------------------|-------------|------------------------|--------------------------|-------------------|--|--|--|--|--|
| Building Owner                                                                              |             |                        |                          |                   |  |  |  |  |  |
| 3uilder *                                                                                   |             |                        |                          |                   |  |  |  |  |  |
| Little-Big Homes (Builder)                                                                  |             |                        |                          |                   |  |  |  |  |  |
| Builder's Name Builder's Address                                                            |             | Builder's Phone Number | Builder's Licence Number | Builder's Email   |  |  |  |  |  |
| Little-Big Homes 101 GRENFELL STREET, A 5000                                                | ADELAIDE SA | 84254100               | BLD 123456               | s.woods@sa.gov.au |  |  |  |  |  |

#### Supply support documentation

- 1. Upload Documents as required.
- 2. Click SUBMIT

| Jocument  |                            | Document Category             |   | Document Type |  |  |
|-----------|----------------------------|-------------------------------|---|---------------|--|--|
| UPLOAD    | Drop files here            | Select One                    | - | Select One    |  |  |
|           |                            |                               |   |               |  |  |
| te: You n | hav select multiple docume | nts to upload simultaneously. |   |               |  |  |

3. Click on **Go to New Submission** to submit another building notification.

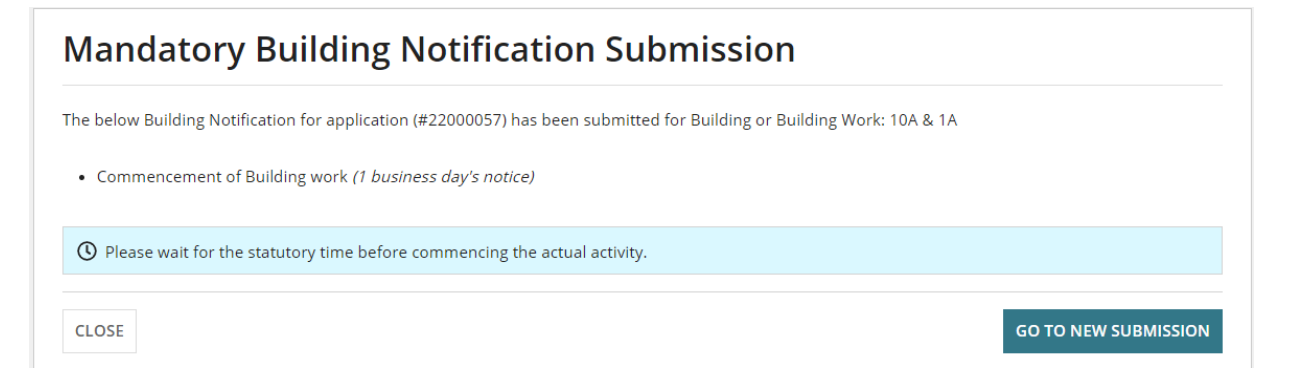

The submitted notification will be listed under the **Already Notified** area of the Mandatory Building Notifications screen.

| Already notified                                                                                                    |                |
|----------------------------------------------------------------------------------------------------|----------------|
| Building Consent<br>Description                                                                                                    |                |
| Commencement of Building work                                                                                                    | 28 Apr 2022    |
| Completion of Building work                                                                                                    | 28 Apr 2022    |
| Completion of Statement of Compliance and other documents required to be provided at the completion of building work   Upload further documentation | 28 Apr 2022    |
| Building Consent<br>10A & 1A                                                                                                    |                |
| Commencement of Building work                                                                                                    | ( 5 May 2022 ) |

# 2. Submit Completion Notification with Statement of Compliance

At the end of construction, the 'completion' building notification must be accompanied by the 'Statement of Compliance' for a Certificate of Occupancy (CoO) to be issued (as applicable).

#### Completion of Statement of Compliance (SoC) notification remains

This notification will continue to show for development applications in-progress (e.g. under assessment or at least one consent granted) and development approval issued prior to 3 March 2023.

| uilding or building work: dwelling                                                                                      |                                              |                      |                     |         |  |  |
|----------------------------------------------------------------------------------------------------|----------------------------------------------|----------------------|---------------------|---------|--|--|
| Notification                                                                                                    | Submitter and Date Notified                  | Date of<br>Activity  | To Be<br>Inspected? | Actions |  |  |
| Commencement of Building work                                                                                           | Test Applicant Volume - 17 Nov 2022 10:00 AM | 17 Nov<br>2022       | Yes                 |         |  |  |
| Commencement of Foundations - stop work                                                                                 | Test Applicant Volume - 23 Nov 2022 10:58 AM | 23 Nov<br>2022       | -                   |         |  |  |
| Completion of Framing                                                                                                   | epn testFour - 1 Mar 2023 10:51 AM           | 2 Mar<br>2023        |                     |         |  |  |
| Completion of Building work                                                                                             | epn testFour - 2 Mar 2023 8:40 AM            | 3 Mar<br>2023        | -                   |         |  |  |
| Completion of Statement of Compliance and other documents<br>required to be provided at the completion of building work | Not yet submitted                            | Not yet<br>submitted | -                   |         |  |  |

New applications after this date, will no longer show the 'Completion of Statement of Compliance' notification; only the 'Completion of Building Work' notification where the uploading of the SoC is required prior to submission.

| uilding or building work: class 2 |                               |                      |                     |                  |
|-----------------------------------|-------------------------------|----------------------|---------------------|------------------|
| Notification                      | Submitter and Date Notified   | Date of<br>Activity  | To Be<br>Inspected? | Inspection<br>ID |
| Commencement of Building work     | User One - 2 Mar 2023 8:44 AM | 8 Mar<br>2023        | -                   |                  |
| Completion of Building work       | Submit Building Notification  | Not yet<br>submitted |                     |                  |

### View building notifications pending and already notified

- 1. Log in to the DAP following the instructions Log in to your online account from PlanSA.
- 2. Click on Submit mandatory building notification.

| Your applications       | Search                                             | ٩                                                                                                    | Advanced Search     Image: Beach and Beach and Bea |
|-------------------------|----------------------------------------------------|----------------------------------------------------------------------------------------------------|----------------------------------------------------------------------------------------------------|
|                         | et & and                                           |                                                                                                    |                                                                                                    |
|                         |                                                    | The second second second second second second second second second second second second second second second s | And the second second                                                                                                    |
| Start a new application | Access an application submitted<br>by someone else | Submit mandatory building notification                                                                         | Submit building rectification notification                                                                                                    |
|                         |                                                    |                                                                                                    |                                                                                                    |

3. Type the **ID** number of the application and then click on  $\mathbf{Q}$  search.

| Submit Mandatory Building No | otifications |                       |
|------------------------------|--------------|-----------------------|
| Application Number           |              | Help for this section |
| 22005043<br>CANCEL           | Q            |                       |

The **Mandatory Building Notifications** screen shows with the Pending Notifications and Already Notified notifications.

| Pending notifications                                                                                                    |            |  |  |  |  |  |  |
|----------------------------------------------------------------------------------------------------|------------|--|--|--|--|--|--|
| Building Consent                                                                                                    |            |  |  |  |  |  |  |
| dwelling         Ocompletion of Building work         Completion of Statement of Compliance and other documents required to be provided at the completion of building work         Lupload further documentation |            |  |  |  |  |  |  |
| ~Already notified                                                                                                    |            |  |  |  |  |  |  |
| Building Consent<br>dwelling                                                                                                    |            |  |  |  |  |  |  |
| Commencement of Building work 17 Nov 2022                                                                                                    |            |  |  |  |  |  |  |
| Commencement of Foundations - stop work 23 Nov 2022                                                                                                    |            |  |  |  |  |  |  |
| Completion of Framing                                                                                                    | 1 Mar 2023 |  |  |  |  |  |  |

#### Download the Statement of Compliance Form

1. Click on Statement of Compliance Form.

Option 1: Download a blank statement of compliance form

- 2. Click on **Download a blank statement of compliance form**.
- 3. Click on **Download form** (MS Word File).

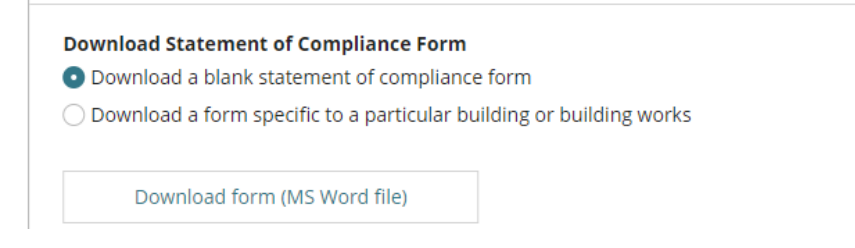

#### Option 2: Download statement of compliance form for a building or building work

This method will partially complete the 'Statement of Compliance' form with details from the selected building/building works.

Noting, the contact sign Part A and Part B of the Statement of Compliance are not automatically populated within the downloaded form.

- 4. Click on Download a form specific to a particular building or building works.
- 5. Click on the applicable Building/building works from the drop-down list.
- 6. Click on **Download form** (MS Word File).

#### Download Statement of Compliance Form

Download a blank statement of compliance form

Download a form specific to a particular building or building works

#### **Building/building works**

Building One

Download form (MS Word file)

-

#### **Complete the Statement of Compliance Form**

7. Click on the **Statement of Compliance Download** located at the bottom of the opened new browser tab.

| State                                   | ement Of Co. | docx | ^  |    |   |   |   |   |   |   |   |   |  |
|-----------------------------------------|--------------|------|----|----|---|---|---|---|---|---|---|---|--|
| · • • • • • • • • • • • • • • • • • • • | Э 🛱          | 6    | 02 | ×∃ | e | 6 | N | ø | w | P | 0 | 1 |  |

- 8. Click on Enable Editing and complete the required information within the document.
- 9. Click on File menu option and then Save the form to a location on your computer.
- 10. Return to the **File** menu option to **Print** the form and sign **Part A** as the main building work contractor and have **Part B** signed by the owner of the relevant land or someone acting on their behalf.

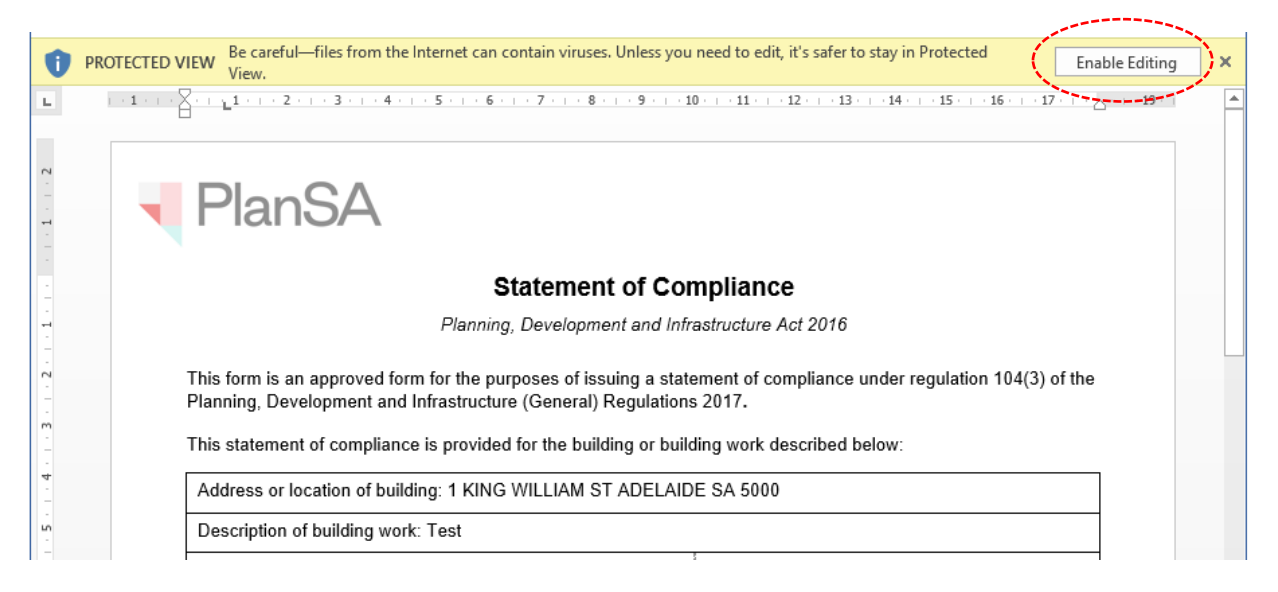

11. Return to the **Development Application** select **Cancel** to close the window and return to the **Building Notification** screen.

| Download Statement of Compliance Form     Download a blank statement of compliance form |
|-----------------------------------------------------------------------------------------|
| <ul> <li>Download a form specific to a particular building or building works</li> </ul> |
| Building/building works                                                                 |
| Building One                                                                            |
| Download form (MS Word file) CANCEL                                                     |

#### Upload the Completed Statement of Compliance

Once both Part A and Part B are signed, scan the *Statement of Compliance* and save to your computer for uploading on submitting the 'final' building notification.

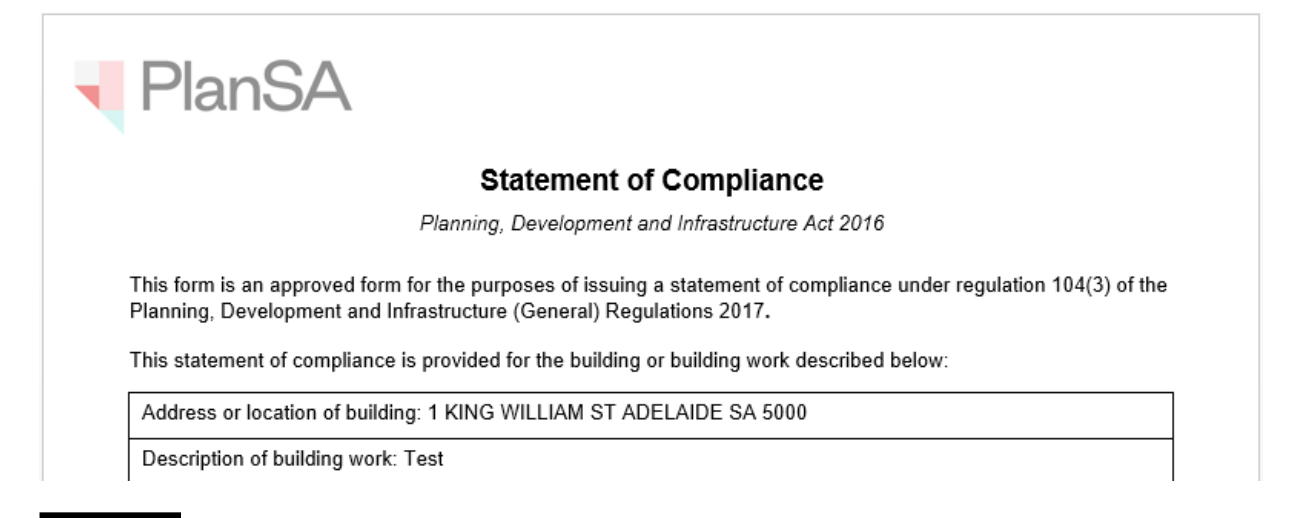

- 1. Log in to the DAP following the instructions Log in to your online account from PlanSA.
- 2. Click on Submit mandatory building notification.

| Your applications                       | Search                                             |                                                                                                    | Advanced Search   ? Help                      |  |  |  |
|-----------------------------------------|----------------------------------------------------|----------------------------------------------------------------------------------------------------|-----------------------------------------------|--|--|--|
|                                         | He and                                             |                                                                                                    |                                               |  |  |  |
|                                         |                                                    | A CONTRACTOR OF A CONTRACTOR OF A CONTRACTOR OF A CONTRACTOR OF A CONTRACTOR OF A CONTRACTOR OF A CONTRACTOR A CONTRACTOR |                                               |  |  |  |
| Start a new application                 | Access an application submitted<br>by someone else | Submit mandatory building<br>notification                                                                                                    | Submit building rectification<br>notification |  |  |  |
| FOR YOUR ACTION (364) UNDER ASSESSI     | MENT (3106) DRAFT (26) LAND DIVI                   | SION CERTIFICATES (29) CERTIFICATE OF O                                                                                                    | CCUPANCY (54) FINALISED (510)                 |  |  |  |
|                                         |                                                    |                                                                                                    | Help for this section                         |  |  |  |
| 3. Type the <b>ID</b> numb              | per of the application                             | and then click on $\mathbf{Q}$ s                                                                                                    | search.                                       |  |  |  |
| Submit Mandatory Building Notifications |                                                    |                                                                                                    |                                               |  |  |  |

| Application Number |   | Help for this section |
|--------------------|---|-----------------------|
| 22005043           | Q |                       |
| CANCEL             |   |                       |

- 4. Click on Completion of Building Work.
- 5. Click on **Next** to submit the building notification.

| Pending notifications                                                                                          |                                |                                            |
|----------------------------------------------------------------------------------------------------|--------------------------------|--------------------------------------------|
| Building Consent                                                                                               |                                |                                            |
| dwelling Completion of Building work Completion of Statement of Compliance and ot Upload further documentation | her documents required to be p | rovided at the completion of building work |
| VAlready notified                                                                                              |                                |                                            |
| Commencement of Building work                                                                                  | 17 Nov 2022                    |                                            |
| Commencement of Foundations - stop work                                                                        | 23 Nov 2022                    |                                            |
| Completion of Framing                                                                                          | 1 Mar 2023                     |                                            |
|                                                                                                    |                                | STATEMENT OF COMPLIANCE FORM               |

NEXT

The **Notification – Completion of Building Work** page shows with a prompt message to upload the Statement of Compliance.

Submit Mandatory Building Notifications: 22005043

| Application Number | Development Location(s)               | Building or building work | Notification                |
|--------------------|---------------------------------------|---------------------------|-----------------------------|
| 22005043           | LOT 52 OLD NARACOORTE RD ROBE SA 5276 | dwelling                  | Completion of Ruilding work |

- 6. Enter the **Date of Activity** or select from the calendar.
- 7. Provide **comments** to the council building/inspections officer (as required).

| Builder details                                                                                                    | ~ |
|----------------------------------------------------------------------------------------------------|---|
| Date of Activity *                                                                                                    |   |
| 03/03/2023                                                                                                    |   |
| The Notification Date will be the date you submit this notification. The Activity Date should be the date you will commence or complete the specified activity, depending on the notification request. For example, If the notification reads, one business days notice of the commencement of a concrete pour, the activity date provided should be the date of the pour. |   |
| Comments                                                                                                    |   |
| Write a comment as required                                                                                                    |   |
| 27/500                                                                                                    | 0 |

#### Existing Building Contractor or Building Owner Contact

- 8. Leave the 'Licensed Building Work Contractor' as the default selection or change to 'Building Owner'.
- 9. Click on Builder / Building Owner drop-down menu to select your name.

#### Who is providing this notification?\*

Licensed Building Work Contractor

O Building Owner

\_ ....

| Builder *                              |                                             |                                 |                                           |                                  |                       |                                  |
|----------------------------------------|---------------------------------------------|---------------------------------|-------------------------------------------|----------------------------------|-----------------------|----------------------------------|
| Big-Biggest Builders (B                | Builder) 🔹                                  | <b>≗</b> + Ado<br>Contra        | d new Licensed Buildin<br>actor Contact   | g Work                           | Add from y<br>intacts | our application                  |
| Builder's Name<br>Big-Biggest Builders | Builder's Ad<br>83 PIRIE STR<br>ADELAIDE SA | <b>ldress</b><br>EET,<br>\ 5000 | Builder's Phone<br>Number<br>1300 100 000 | Builder's<br>Number<br>BLD 12356 | Licence               | Builder's Email test@builder.com |

If your name or business name is not available from the **Builder / Building Owner** drop-down menu, then you must complete the Add a new contact instructions.

#### **Statement of Compliance**

When the Statement of Compliance (SoC) is already uploaded the **Supporting Documents** is shown with the SoC document(s).

| Supporting Documents                       |                   |                         |              |                  |
|--------------------------------------------|-------------------|-------------------------|--------------|------------------|
| Document                                   |                   | Туре                    |              | Date Created     |
| * Application 22005043 - Statement Of Comp | liance.docx       | Statement of Compliance | e            | 3 Mar 2023 10:01 |
| Upload Document                            |                   |                         |              |                  |
| Document                                   | Document Category | /                       | Document Typ | e                |
| UPLOAD Crop files here                     | Select One        | -                       | Select One   | - •              |

- 10. Click on **Upload** and then drag-and-drop the 'Statement of Compliance form' into the **Drop files here** field.
- 11. Click on **Cancel** to close the Open window.

|                                            |                        | © Open                                                                              |                                                        |                             | ×                     |
|--------------------------------------------|------------------------|-------------------------------------------------------------------------------------|--------------------------------------------------------|-----------------------------|-----------------------|
|                                            |                        | ← → × ↑ 🕹 > This PC                                                                 | > Downloads                                            | ୍ ଓ 🗸                       | Search Downloads      |
|                                            |                        | Organize 👻 New folder                                                               |                                                        |                             | 8== 🕶 🔳 🔞             |
| Upload Document                            | Document Category      | <ul> <li>Pictures</li> <li>Saved Games</li> <li>Searches</li> <li>Videos</li> </ul> | <ul> <li>Name</li> <li>✓ Today (4)</li> <li></li></ul> | 6 - Statement Of Compliance |                       |
| UPLOAD Drop files here                     | Select One             | L Downloads                                                                         | v K                                                    |                             | >                     |
| Note: You may select multiple documents to | upload simultaneously. | File name:                                                                          | Application 20002186 - Statement Of Compliance         | e v All                     | iles Y<br>Open Cancel |

- 12. Categorise the uploaded documents completing the fields as follows:
  - Document Category = Occupancy Documents
  - **Document Type** = Statement of Compliance

#### 13. Click no Submit to complete the notification.

| - , |
|-----|
|     |
| -   |
|     |

#### 14. Click on Go to new submission.

### Mandatory Building Notification Submission

The below Building Notification for application (#20002186) has been submitted for Building or Building Work: Building One

Statement of Compliance or other documents required to be provided at the completion of building work

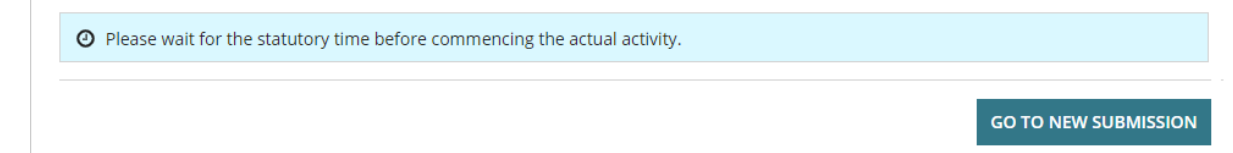

Returns to the **Submit Mandatory Building Notifications** screen, where you either submit any pending notifications (if multiple building/building works) or sign out (as applicable).

The building assessor for the Relevant Authority (Council or Building Certifier) will receive an email notification advising the building notification response provided by the builder for the Statement of Compliance or other documents at completion of the building work.

For more information visit plan.sa.gov.au

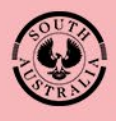

Government of South Australia Department for Trade and Investment